## 【メディカルオンライン 学認サービス利用方法について】

1. 学外からメディカルオンラインにアクセスすると、下記の画面が出ます。 「学認認証の方は<u>こちらへ</u>」をクリックします。

|                         | 医療の総合ウェブサイト                 |                        |                             | ▶はじめての方へ                     | トヘルプ |
|-------------------------|-----------------------------|------------------------|-----------------------------|------------------------------|------|
| ホーム 最新情報・特集             | <b>文献</b><br>文献検索・ライブラリサービス | く <b>すり</b><br>医薬品検索   | プロダクト 医療機器・関連サービス検索         | <b>医学書販売</b><br>メディカルブックセンター |      |
| ホーム > ログイン<br>♪ サイトを横断核 | ईक्रे ▶ र्रेंट ∨            |                        |                             | 検索                           |      |
|                         | ログイン認識                      | īE                     |                             |                              |      |
|                         | ID                          |                        |                             |                              |      |
|                         | パスワード                       |                        |                             |                              |      |
|                         |                             | <b>OK</b><br>学認認証      | 0 リセット 0<br>の方は <u>こちらへ</u> |                              |      |
|                         | ※これより先は<br>※この画面が繰          | 、会員登録が必要に<br>り返し表示される場 | なります。<br>合はこちらへ             |                              |      |

2.「所属機関の選択」で、 10をクリックして「群馬大学」を選びます。

「選択」ボタンをクリックします。

| 所属機関: |      |
|-------|------|
| 群馬大学  | ↓ 選択 |

3. 全学認証アカウントのユーザ名とパスワードを入力し、「ログイン」ボタンをクリックします。

| ログイン                  |                                                                                      |
|-----------------------|--------------------------------------------------------------------------------------|
| 1.0 hitsey How on the | 1 1 1 1 1 1 1 1 1 1 1 1 1 1 1 1 1 1 1                                                |
| 学認証アカウ                | Markagary / DC/(スワードを入力して、ログインボタンをクリックしてくだ<br>>>トのユーザIDと/(スワードを入力して、ログインボタンをクリックしてくだ |
| 学認証アカウ                | ントのユーザDEC/(スワードを入力して、ログインボタンをクリックしてくだ<br>ユーザ&                                        |

認証されると、「ようこそ群馬大学様」と表示されます。
 タブを「電子書籍」にすると、電子ブックの検索画面になります。

| メディカルオン<br>Medical Online                                                                                                    | 510         |                                        |                                                             |                                                        | -000000                            |                                                                                    |                 |
|----------------------------------------------------------------------------------------------------|-------------|----------------------------------------|-------------------------------------------------------------|--------------------------------------------------------|------------------------------------|------------------------------------------------------------------------------------|-----------------|
| #-L                                                                                                    | 文献          | 電子書籍                                   | 1                                                           | くすり                                                    | プロダクト                              | 医学書販売                                                                              |                 |
| 最近:建築-竹業                                                                                                    | ライブラリサービス   | E-Books                                |                                                             | 医鼻丛检索 1                                                | 医療機能・発達サービス検索                      | メディカルプリウセンター                                                                       |                 |
| キーワード検索                                                                                                    | ▼ タイトルで探す   | ► 91971                                | 1                                                           | ► RGF±-BI                                              | ≦社で探す ▶                            | ガイドライン                                                                             |                 |
| -ム > 文献 > パックナンバー                                                                                                    | 4           | 13.<br>                                |                                                             | 22                                                     | 111                                | Tears by V                                                                         | wisin           |
| 文献688                                                                                                    |             |                                        |                                                             | 🗴 🔽 件ずつう                                               | 長示 検索                              | ▶オプション検索                                                                           |                 |
| Construction of the second                                                                                                    |             |                                        |                                                             |                                                        |                                    |                                                                                    |                 |
|                                                                                                    |             |                                        |                                                             |                                                        |                                    | A 79-1                                                                             | 一穀龙             |
| 検索のヒント 🚦 ご注意                                                                                                    | 事項          |                                        |                                                             |                                                        |                                    |                                                                                    |                 |
|                                                                                                    |             |                                        |                                                             |                                                        |                                    |                                                                                    |                 |
| 此試検索                                                                                                    | バックナンバ      | -: 4-1                                 |                                                             |                                                        |                                    |                                                                                    |                 |
|                                                                                                    |             | -A-S                                   | + 10 to 10                                                  | Course and a statement                                 | CONTRACTOR OF THE                  | 1.2.55 010 X-58                                                                    |                 |
| 月17元/福品名の一旦で福品を報う                                                                                                    | re. mme     | ALL LESSENCE                           | von ic 2                                                    | ANH-LADCOMS                                            | CHE (1) / (0) / (0) / (0) / (0)    |                                                                                    |                 |
| さます。「一覧に包敷の名称のみ」                                                                                                    | 辞           | 陆名                                     | 分野                                                          | 発行元                                                    | 配信年数                               | 10 .                                                                               |                 |
| 23年。1一度に利配の名称の外                                                                                                    |             | 詰名                                     | 分野                                                          | 発行元                                                    | 配信年数                               | ID :                                                                               |                 |
| 2 2 17 1 - R. HEUSENON                                                                                                    | ACTA MEDICA | 建名<br>et BIOLOGICA                     | 分野基礎医                                                       | 発行元<br>ACTA MEDICA et<br>BIOLOGICA編集委                  | 配信年数                               | 1D :<br>会員種別 : 法人会员                                                                |                 |
| 9 Afit 9 Mill (1                                                                                                    | ACTA MEDICA | 建名<br>et BIOLOGICA                     | 分野<br>基礎<br>医<br>学・                                         | 発行元<br>ACTA MEDICA et<br>BIOLOGICA編集表<br>員会            | 配信年数<br>1964 - 2008                | ID :<br>会員種別: 法人会員<br>プラン種別: フリーアクセスプラ:                                            | 2               |
| Ø £fiπ Ø #222 (N                                                                                                    | ACTA MEDICA | 建名<br>et BIOLOGICA                     | 分野<br>基礎<br>医<br>学・<br>関連                                   | 発行元<br>ACTA MEDICA et<br>BIOLOGICA編集委<br>員会            | 配信年数<br>1964 - 2008                | ID :<br>会員種別 : 法人会員<br>プラン種別 : フリーアクセスプラ:<br> 料金衣を                                 | ン<br>見を]        |
| 31. (- RCHROSHOS)<br>32. (- RCHROSHOS)<br>33. (- RCHROSHOS)<br>43. (- RCHROSHOS)<br>43. (- RCHROSHOS)<br>(- RCHROSHOS)<br>(- RCHROSHOS)<br>(- RCHROSHOS)<br>(- RCHROSHOS)<br>(- RCHROSHOS)<br>(- RCHROSHOS)<br>(- RCHROSHOS)<br>(- RCHROSHOS)<br>(- RCHROSHOS)<br>(- RCHROSHOS)<br>(- RCHROSHOS)<br>(- RCHROSHOS)<br>(- RCHROSHOS)<br>(- RCHROSHOS)<br>(- RCHROSHOSHOS)<br>(- RCHROSHOSHOS)<br>(- RCHROSHOSHOS)<br>(- RCHROSHOS)<br>(- RCHROSHOSHOS)<br>(- RCHROSHOSHOS)<br>(- RCHROSHOSHOSHOS)<br>(- RCHROSHOSHOS)<br>(- RCHROSHOSHOSHOSHOSHOSHOS)<br>(- RCHROSHOSHOSHOS)<br>(- RCHROSHOSHOSHOSHOSHOSHOSHOSHOSHOSHOSHOSHOSHO | ACTA MEDICA | 建名<br>et BIOLOGICA                     | 分野<br>基礎<br>医<br>学<br>·<br>関連<br>科学                         | 発行元<br>ACTA MEDICA et<br>BIOLOGICA編集委<br>員会            | 配信年载<br>1964 - 2008                | ID :<br>会員硬別 : 法人会員<br>プラン場別 : フリーアクセスブラ:<br>[料金衣を                                 | ン<br>泉石[        |
| <ul> <li>○ 未行元 ● 雑誌名 ●</li> <li>○ ホ行元 ● 雑誌名 ●</li> </ul>                                                                                                    | ACTA MEDICA | 建名<br>et BIOLOGICA<br>indal University | 分野<br>基礎<br>医<br>学・<br>関連<br>科学<br>医学                       | 発行元<br>ACTA MEDICA et<br>BIOLOGICA編集委<br>員会<br>近壁大学医学会 | 配信年载<br>1964 - 2008                | 10 :<br>会員報別 : 法人会員<br>プラン種別 : フリーアクセスプラ:<br>(料金衣を)<br>(料40.0007/2)<br>(MYAージログイ2) | ン<br>見を[        |
| <ul> <li>○ 発行元 ◎ 雑誌名 ()</li> <li>○ パワクチンバー</li> <li>・ A-J</li> </ul>                                                                                                    | ACTA MEDICA | 誌名<br>et BIOLOGICA<br>indal University | 分 <u></u><br>新<br>礎<br>医<br>学<br>関<br>連<br>料<br>学<br>総<br>合 | 発行元<br>ACTA MEDICA et<br>BIOLOGICA編集委<br>員会<br>近璧大学医学会 | 配信年数<br>1964 - 2008<br>2008 - 2020 | 10 :<br>会員報》: 法人会員<br>フラン優別: フリーアクセスブラ:<br>用会会を<br>MYページログイン MYページを記録<br>(MYページと)  | ン<br>見る[<br>は?] |
| 331、(***********************************                                                                                                    | ACTA MEDICA | 誌名<br>et BIOLOGICA<br>indal University | 分野<br>基礎<br>医<br>学,調<br>料学<br>医学<br>総合                      | 発行元<br>ACTA MEDICA et<br>BIOLOGICA編集委<br>員会<br>近壁大学医学会 | 胚間年数<br>1964 - 2008<br>2008 - 2020 | 10 :<br>会員歌別 : 法人会員<br>プラン増別 : フリーアクセスプラン<br>(料金衣毛)<br>(料ページログイン)<br>(MYページと)      | ン<br>見る[<br>は?] |

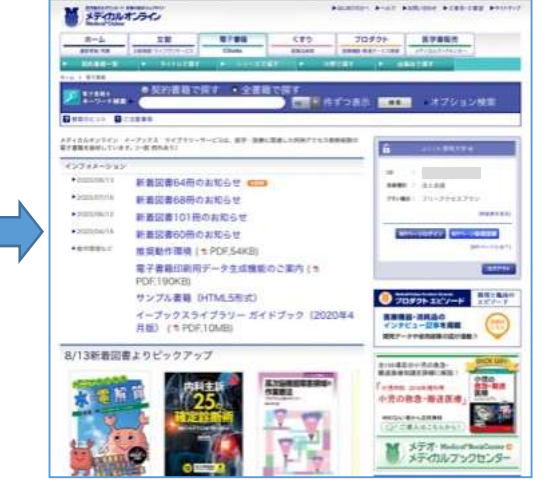

5. 終了するときは必ず「ログアウト」をクリックしてください。